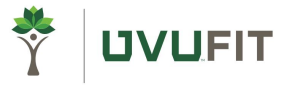

# UVUFit Employee Wellness Program / UVU Spouse/Dependent Well-being Program

How to navigate to well-being resources through your Regence health plan.

- Employees can earn up to \$525 for participation in UVUFit.
- Spouses and Dependents can earn up to \$25 in Amazon gift cards by completing healthy activities.

### Step 1: Login

- Sign in to your account OR register at www.regence.com
- Everyone on the health plan will need to register for accounts on the Regence website. Spouses and dependents can only access their well-being accounts through their unique login.

| ZIP code: <u>set ZIP</u> |                    |                                                   |                       |                  | Find a doctor    | Contact us                                      | Sign in ^ | Q Search          | 6 |
|--------------------------|--------------------|---------------------------------------------------|-----------------------|------------------|------------------|-------------------------------------------------|-----------|-------------------|---|
| Regence 💿 👽              | Regence 🕅          | Individuals &<br>Families                         | ✓ Medicare ✓          | For<br>Employers | For<br>Producer: | Individuals & Fami<br>Medicare                  | ilies     | Federal<br>Noyees | ~ |
|                          | Looking for a plan | I am looking for a:<br>Individual & family plan ~ | ZIP code:<br>ZIP Code |                  | Start shopp      | For Employers<br>For Producers<br>For Providers |           |                   |   |
|                          |                    |                                                   |                       |                  | (                | Don't have a mem account yet? <u>Crea</u>       | ate one.  |                   |   |

### Step 2: Look for Regence Empower

• Find the well-being link in the Regence member dashboard by scrolling down and selecting "Go to Regence Empower" in the banner below.

| Resources                                                                                                    | See all resources >                         |
|----------------------------------------------------------------------------------------------------|---------------------------------------------|
| Regence Empower           Your personalized well-being experience                                                                                     | Go to Regence Empower >                     |
| Keep going. You've got this.<br>Take the guesswork out of well-being with our guided, step-by-step expertise the path to better health.<br>Learn more | rience designed to help you get—and stay—on |

• On your first login, you will need to complete the member preferences page. Complete the information and keep moving through the steps.

#### Step 3: Complete Health Risk Assessment

- On first login, you will be prompted to complete your Health Risk Assessment.
- Employees will have access to the UVUFit platform and can begin earning points towards Tier 2.
- **Spouses and Dependents** will have access to Regence Well-being platform and can begin earning **dollars** as outlined below.

# **Spouses and Dependents Well-being Platform**

• You can view which well-being activities earn you rewards by navigating to the Eligible Activities Page. Select "Earn Dollars" in the top right of the dashboard.

| Regence<br>Empower                                                                                                    |                                                                                      | Dashboard Hea                                                                                                    | alth Assessment M                                                                             | ly Rewards F                                                                      | Resources 🗸                                                                  |                                                          | •            |  |  |
|----------------------------------------------------------------------------------------------------|--------------------------------------------------------------------------------------|----------------------------------------------------------------------------------------------------|-----------------------------------------------------------------------------------------------|-----------------------------------------------------------------------------------|------------------------------------------------------------------------------|----------------------------------------------------------|--------------|--|--|
| Get your personalized health journey recommendations by taking a 10 minute Health Assessment!                                                                                                    |                                                                                      |                                                                                                    |                                                                                               |                                                                                   |                                                                              |                                                          |              |  |  |
| My Health Journey at a Glance                                                                                                    | Fitness Download the Regence<br>Empower App<br>Next steps >                          | ealth Assessment<br>a still need to take your health asse<br>do, you can view your health repo<br>at health goal you need to work on<br>art Assessment | essment. Once<br>ort and find out<br>first.                                                   | Rewards<br>You haven't ear                                                        | ned any rewards                                                              | yet.<br>Pusem Do<br>Earn Do                              | Mars<br>Mars |  |  |
| Health Journey         Completed Activities           Your Health Journey Recomm           Start here on your journey to a healthier life. We have recommendations           path and explore other activities but we recommend you start here.                                                                                                    | Browse All Activities endations or you based on the results from your Health Assessr | ment. You can always go off the                                                                                                    |                                                                                               |                                                                                   |                                                                              |                                                          |              |  |  |
| Take Health Asses         If you are under 18 please mailable for those 18 years         It was a state of the state of the state | sment<br>bite the Health Assessment is only<br>of age or older.                      |                                                                                                    | Preventive I<br>Program<br>Because it's true w<br>than two-thirds of a<br>five chronic diseas | Health Digita<br>that they say abou<br>all deaths in the Ur<br>es: heart disease, | al Self-Guid<br>t an ounce of pre<br>nited States are c<br>cancer, stroke, c | ded EARN \$5<br>vention. More<br>aused by just<br>hronic |              |  |  |

• Spouses and dependents are rewarded for different eligible activities.

## **Spouse Eligible Activities**

| <b>\$15</b><br>1 PER YEAR | Complete a Health Assessment<br>The first step of personalizing your journey is to complete a health assessment. This will help you know what areas of your health are strong and identify opportunities for<br>improvement. You'll need to complete this assessment each year to be eligible for the wellness incentive. |
|---------------------------|----------------------------------------------------------------------------------------------------|
| \$5<br>1 PER YEAR         | Complete Personal Challenge<br>Feel good, and earn \$5, by joining and completing a personal challenge.<br>Start Now                                                                                                    |
| \$5                       | Complete a Self-Guided Program                                                                                                    |
| 1 PER YEAR                | Tackle well-being on your terms, and at your pace. Complete all lessons from one of the self-guided courses and earn \$5.                                                                                                    |
| \$5                       | Connect a Device or App                                                                                                    |
| 1 PER YEAR                | Make every step count. Sync a device or app to your well-being program today.                                                                                                    |

## **Dependent Eligible Activities**

| \$5        | Complete a Self-Guided Program                                                                                            |
|------------|----------------------------------------------------------------------------------------------------|
| 2 PER YEAR | Tackle well-being on your terms, and at your pace. Complete all lessons from one of the self-guided courses and earn \$5. |
| \$5        | Complete a Personal Challenge                                                                                             |
| 3 PER YEAR | Feel good, and earn \$5, by joining and completing a personal challenge.                                                  |
| \$5        | Connect a Device or App                                                                                                   |
| 1 PER YEAR | Make every step count. Sync a device or app to your weil-being program to earn 55 today.                                  |

• Members can select the green button on the right to begin any activity. As you successfully complete activities, you will earn dollars. You can see your rewards earned back on the main dashboard.

| Regence<br>Empower                  |                                                                                |                                                               | Dashboard Health Asset                                                                                                    | sment         | My Rewards | Resources 🗸                           | <b>≥</b> <sup>8</sup> .                   |
|-------------------------------------|--------------------------------------------------------------------------------|---------------------------------------------------------------|----------------------------------------------------------------------------------------------------|---------------|------------|---------------------------------------|-------------------------------------------|
|                                     | Get your pe                                                                    | ersonalized health journey recom                              | nmendations by taking a 10 minute <u>Health Assess</u>                                                                                                    | ment!         |            |                                       |                                           |
| My Health Journey                   | / at a Glance<br>Step 2<br>Preventive Health<br>Digital Self-Guided<br>Program | Step 4<br>ence Connect Your Fitness<br>Device<br>Next steps > | Health Assessment<br>You still need to take your health assessment.<br>you do, you can view your health report and fin<br>what health goal you need to work on first.<br>Start Assessment | Once<br>d out | Rewards    | Max incentive of<br>\$25 per Plan yea | HISTORY<br>Redeem Dollars<br>Earn Dollars |
| Health Journey                      | Completed Activities                                                           | Browse All Activities                                         |                                                                                                    |               |            |                                       |                                           |
| Your Health Journey Recommendations |                                                                                |                                                               |                                                                                                    |               |            |                                       |                                           |

• Click on "Redeem Dollars" to redeem your rewards for Amazon gift cards. You can earn up to \$25 in rewards each plan year.